# Xerox AltaLink 8030, 8035 (Library Printers) User Manual

# **Device Login**

1. Press the keyboard symbol:

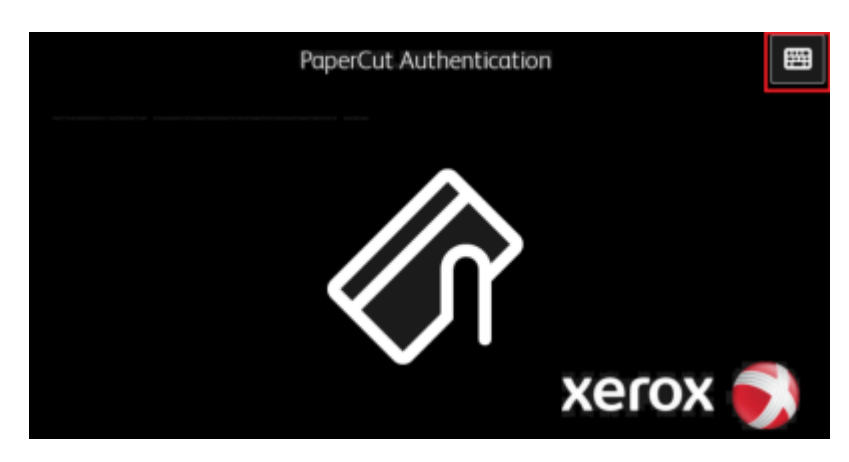

2. Enter your login credentials and click **"OK"**:

|        | Exit  |            |         |
|--------|-------|------------|---------|
| ID:    |       |            | 🗸 ок    |
| 1 2 3  |       | 67890      |         |
|        |       | tyu i o    | р /     |
| 🛔 a s  | d f   | g h j k l  |         |
| 🔶 z    |       | vbnm,      |         |
| [-] Ås | Space | @ .com 🔺 < | > 🖽 ENG |

**Device Control Panel:** 

| 2 print jobs pending release | 2 pages total |               |      | Print all |
|------------------------------|---------------|---------------|------|-----------|
|                              |               |               |      |           |
|                              |               |               |      |           |
|                              |               |               |      |           |
|                              |               |               |      | Ш         |
|                              |               |               |      |           |
|                              |               |               | •••  |           |
|                              | Print Release | Access Device | Scan |           |
|                              |               |               |      |           |
|                              |               |               |      |           |
|                              |               |               |      |           |

Print all - Print All Documents

Print Release - Select Documents to Print from the List

Scan - Scanning

#### Access Device - Device Menu:

| administrator | Home | 🥠 Reset |
|---------------|------|---------|
|               |      |         |
| Сору          | Jobs | Device  |
|               |      |         |
| PaperCut MF   |      |         |

Copy - Copying

Jobs - Job List

Device - Device Settings

PaperCut MF - Printing/Scanning

# Copying

| administrat                      | tor | Сору |   |              | 🕂 Start |
|----------------------------------|-----|------|---|--------------|---------|
|                                  |     | 1    | 2 | 3            |         |
|                                  | 4   | 4    | 5 | 6            |         |
|                                  | 1   | 7    | 8 | 9            |         |
|                                  |     |      | 0 | ×            |         |
| 2-Sided Copying 1→1 Sided        |     |      |   |              |         |
| Paper Supply • Auto Paper Select |     |      |   | Paper Select |         |

#### 2-Sided Copying

Paper supply - Paper Format Selection

Collation - Sorting

**Reduce / Enlarge** 

Original type - Original Document Type

Lighten / Darken

**Original Orientation** 

**Original Size** 

### Printing

| Select all jobs                                      |                | C     |
|------------------------------------------------------|----------------|-------|
| Untitled - Notepad<br>1 copy, 1-sided, Grayscale, A4 | 37 minutes ago | >     |
| Test Page<br>1 copy, 1-sided, Color, A4              | 38 minutes ago | >     |
|                                                      |                | Ш     |
|                                                      |                |       |
|                                                      |                |       |
|                                                      |                |       |
|                                                      | =              | Print |

Select the desired documents to print and press "Print"

### Scanning

| Scan to My Email                       | Color mode / File type       |
|----------------------------------------|------------------------------|
| То                                     | Color PDF                    |
| administrator@klientas.lt              | Duralau anada                |
| Subject                                | Duplex mode                  |
| Your scan (Scan to My Email)           | 1-sided                      |
| Fileneme                               | <br>Paper size / Orientation |
| Filename                               | <br>A4 Portrait              |
| scan_administrator_2023-03-28-13-59-53 |                              |
|                                        | DPI                          |
|                                        | 300 DPI                      |
|                                        |                              |
|                                        | Change settings              |
|                                        |                              |
|                                        | Obst                         |

#### Start - Start Scanning

#### Promt for more pages - Scan Multiple Documents into One File (PDF)

#### **Change settings** – Scanning Settings

5/8

| Scan Settings 📏 Scar | n to My Email |           |                      |       |           |      |
|----------------------|---------------|-----------|----------------------|-------|-----------|------|
|                      |               |           |                      |       |           |      |
|                      |               |           |                      |       |           |      |
| Duplex mode          | 1-sided       | 2-sided   | File type            | PDF   | TIFF      | JPEG |
| Orientation          | Portrait      | Landscape | DPI                  | 100   | 200 300   | 600  |
| Paper size           | A4 A          | 3 Letter  | Color mode           | Color | Grayscale | B&W  |
|                      |               |           |                      |       |           |      |
|                      |               |           |                      | _     |           |      |
|                      |               | Pron      | npt for more pages 🔽 |       | Start     |      |

#### **Duplex mode**

| Ori | enta | atio | n |
|-----|------|------|---|
|     |      |      |   |

#### Paper size

File type

**DPI** – Document Resolution

#### Color mode

Start

Back

### **Device Maintenance**

### **Replacing the Toner Cartridge**

1. Open the front doors of the device.

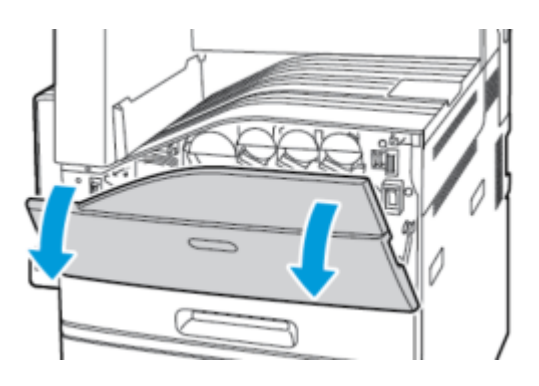

2. Grasp the cartridge holder with your fingers and pull it out.

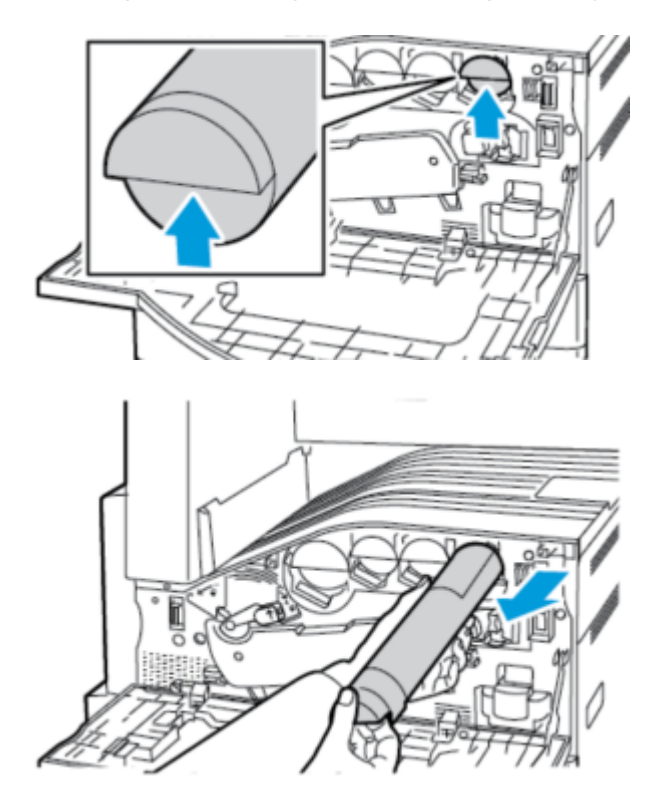

3. Unpack the new cartridge and shake it several times.

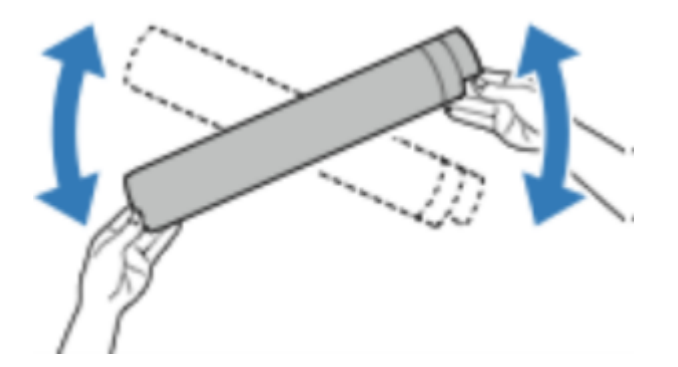

4. Flip the cartridge with the arrow pointing up, insert it into its slot, and slowly push it all the way in.

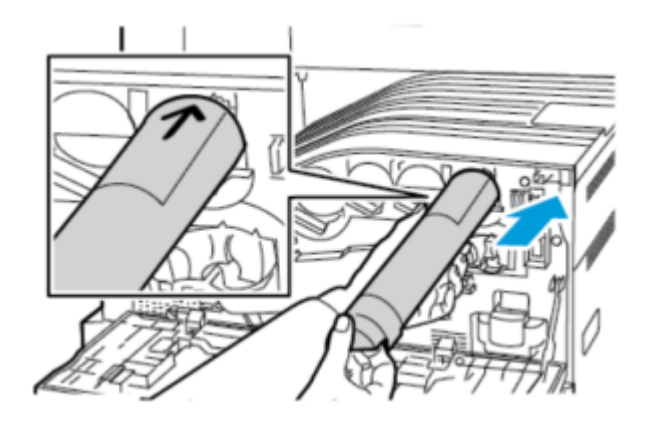

5. Gently press to ensure the cartridge is fully inserted.

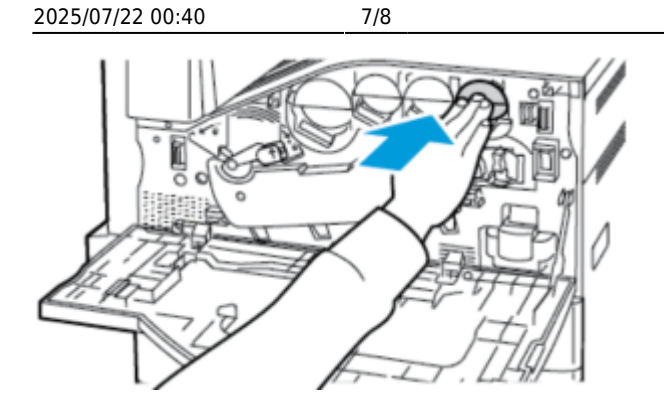

6. Close the device doors.

### **Adding Paper**

1. Open the paper tray.

**Attention!:** To avoid paper jams, do not change the paper while the device is operating.

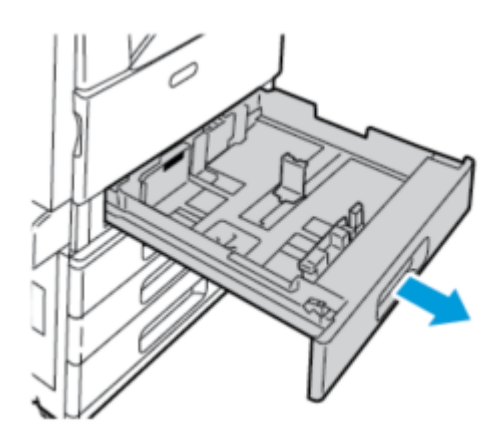

2. Adjust the guides according to the size of the paper being loaded.

Attention!: Use the markings on the bottom of the tray for proper size adjustment.

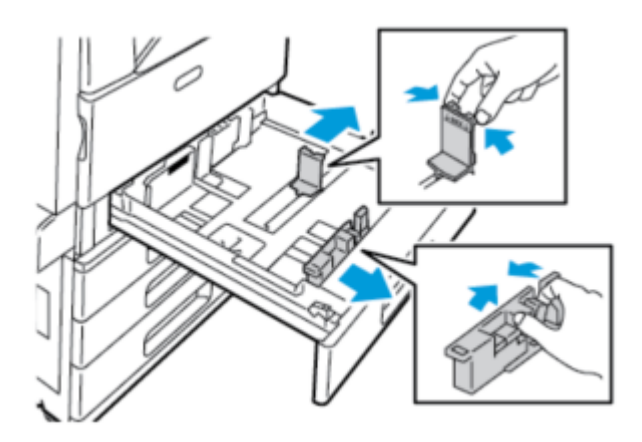

3. Separate and align the paper sheets before loading.

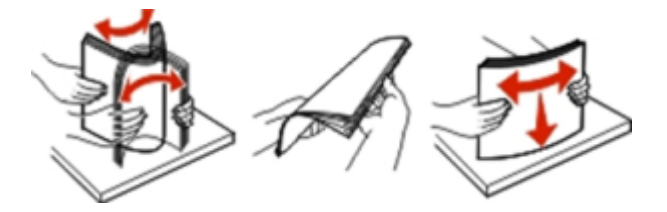

4. Insert the paper with the print side facing up.

**Attention!** Ensure the paper quantity does not exceed the indicated level. Overloading may cause paper jams.

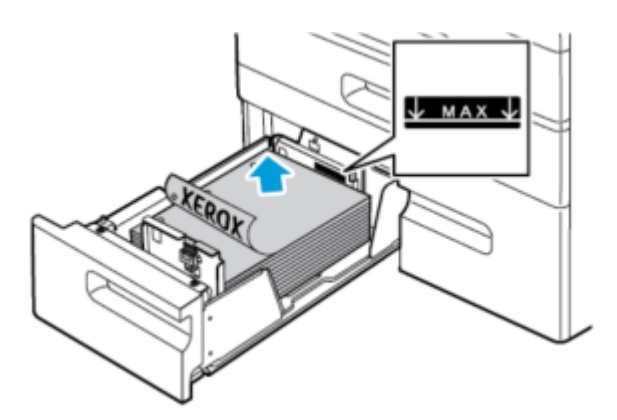

5. Close the tray.

From: https://vikis.kvk.lt/ - **KVK Vikis** 

Permanent link: https://vikis.kvk.lt/doku.php?id=en:pas:spaus:darbuot:xerox

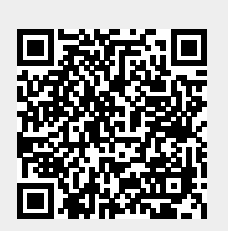

Last update: 2024/08/21 07:05